## **((welby** 🕲 マイカルテ

【iPhone用】

無料

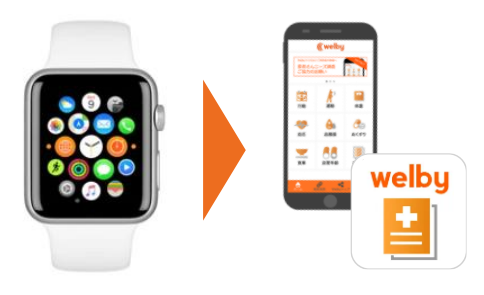

AppleWatchでの測定結果(歩数・アクティブエネルギー)を、 かんたんにWelbyマイカルテに連携することができます。

※事前に、iPhoneとAppleWatchのペアリングが完了している 必要があります。※「アクティブエネルギー」と「消費カロリー」は同義です。

▼連携を行う前に

まずはじめに、次の設定を確認してください。

【iPhone】設定 > Bluetooth が「ON」になっているか

▼AppleWatch ⇒ ヘルスケアの計測を確認する

【iPhone】ヘルスケア > 右上のアイコン > デバイス > ●●のApple Watch > 歩数(またはアクティブエネルギー)を選択し、計測されていることをご確認ください。

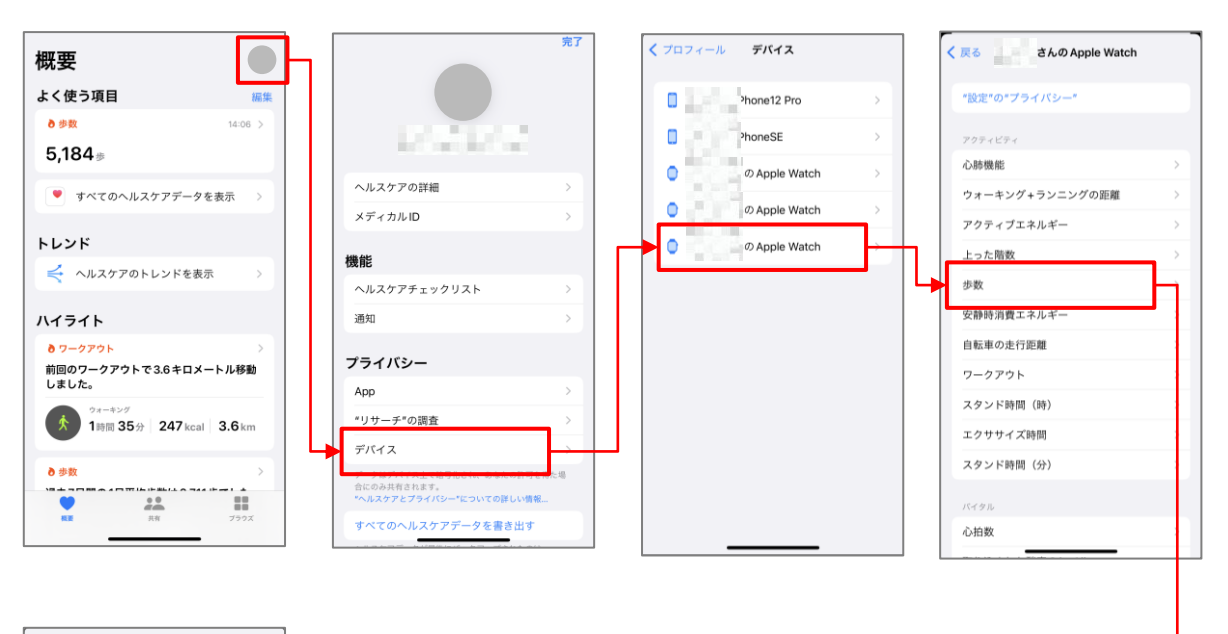

| < 戻る |       | すべての記録データ   | 編集 |
|------|-------|-------------|----|
| 步数   |       |             |    |
| 0    | 810   | 5月15日 14:03 | >  |
| •    | 1,143 | 5月15日 13:53 | >  |
| •    | 12    | 5月15日 13:25 | >  |
| •    | 707   | 5月15日 13:24 | >  |
| •    | 650   | 5月15日 12:57 | >  |
| •    | 218   | 5月15日 12:49 | >  |
| •    | 1,083 | 5月15日 12:39 | >  |
| •    | 40    | 5月15日 12:28 | >  |
| 0    | 87    | 5月15日 12:28 | >  |
| •    | 62    | 5月15日 12:26 | >  |

左記の画面で結果が 表示されていれば問題ありません。

アプリのダウンロードや 操作方法などのお問合はこちら Welby(ウェルビー) カスタマーサポート 電話 :0120-095-655 (平日10:00~17:30)

(平日10:00~17:30) メール:support@welby.jp

## 【iPhone】設定 > ヘルスケア > データアクセスとデバイス > マイカルテ を表示し、 「マイカルテに読み出しを許可」のすべての項目をオンに設定してください。

▼ヘルスケア ➡ マイカルテの連携を設定する

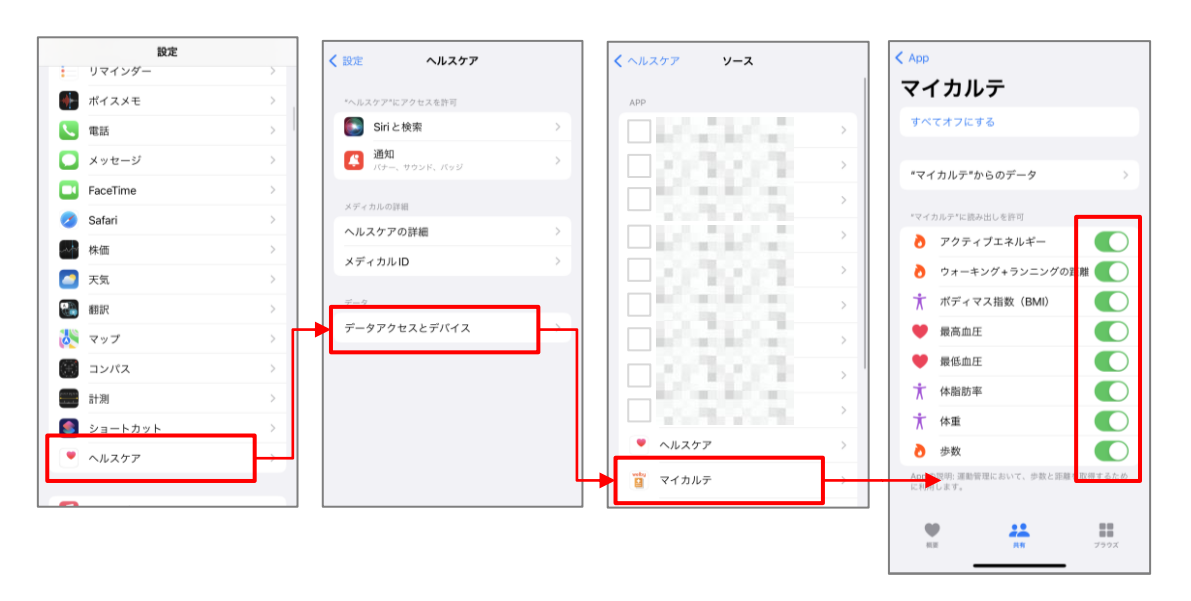

これでAppleWatchとWelbyマイカルテの連携設定は完了です。 AppleWatchで計測した歩数・アクティブエネルギー(消費カロリー)の値が アプリに表示されるようになります。